Crown Fire – LCD – 10/19/2022

# **Fire Recurrence**

Source data used:

H\_FIRE\_PLY\_polygon.shp (BC\_FireHistory) Acquired from BC Data Catalog (https://catalogue.data.gov.bc.ca/dataset/fire-perimeters-historical) InterAgencyFirePerimeterHistory\_All\_Years\_View.shp (US\_Interagency\_FireHistory) Acquired from NIFC (AB\_FireHistory)

(see: C:\GNLCC\_Admin\Landscape\_Conservation\_Design\CrownofContinent\PHASE\_2\Cost\_Layers\ Fire\CrownLCD\_Fire\_Sources.xlsx)

### Step 1 – Clips:

In ArcMap: Add Data: R:\Base\_Data\CROWN\_LCD\_Phase2\Project\_Area\Crown\_LCD\_PlanningUnit\_Mask.shp

1A – Clip H\_FIRE\_PLY\_polygon.shp to Crown\_LCD\_Planning\_Unit\_Mask.shp;

Environments/Output Coordinates: Same as Layer "Crown\_LCD\_Planning\_Unit\_Mask"

1B - Clip InterAgencyFirePerimeterHistory\_All\_Years\_View.shp to Crown\_LCD\_Planning\_Unit\_Mask.shp;

Environments/Output Coordinates: Same as Layer "Crown\_LCD\_Planning\_Unit\_Mask"

1C – Clip 9 [Alberta source data] to Crown\_LCD\_Planning\_Unit\_Mask.shp;

Environments/Output Coordinates: Same as Layer "Crown\_LCD\_Planning\_Unit\_Mask"

### Step 2 – Standardize Attributes:

AB\_FireHistory: Add Field: Fire\_Year (ShortInt); Rt click Fire\_Year field/Field Calculator; Fire\_Year = Year; Add Field: Size\_HA (Double); Rt click Size\_HA field/Field Calculator Size\_HA = Hectares\_U

InterAgencyFirePerimeterHistory\_All\_Years\_View.shp Add Field: Size\_HA (Double); GIS\_Acres Rt click Size\_HA field/Field Calculator Size\_HA = GIS\_Acres \* 2.41.

# Step 3 – Merge

BC\_FireHistory.shp, AB\_FireHistory.shp and US\_Interagency\_FireHistory.shp to create Crown\_FireHistory.shp Resulting in 4,576 distinct polygons dating from 1919 to 2020.

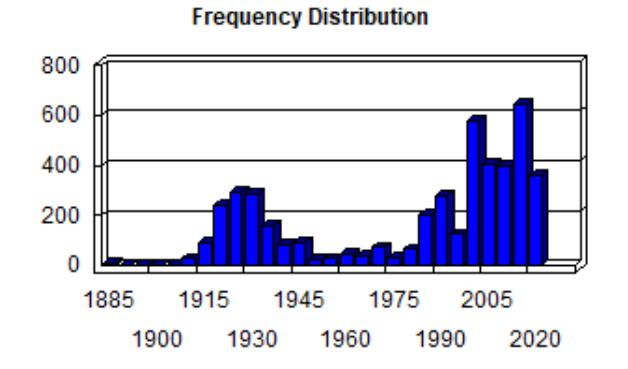

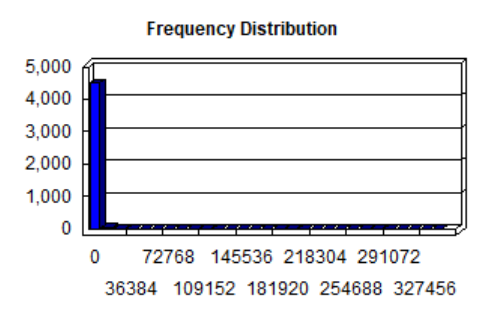

#### Step 4 – Identify areas with recurring wildfire since 1990

Select from Crown\_FireHistory.shp where Fire\_Year >= 1990. Use Count Overlapping Features tool to determine the area of multiple polygon overlaps and multiple instances of overlaps. In ArcGIS Pro, on the Analysis tab, click Tools and search for/open the Count Overlapping Features tool. Input Features = Crown\_FireHistory.shp; Output Feature Class = Recurring\_Fire\_Crown\_1990-2021.shp. Click Run.

#### Step 5 – Score recurring fires

In order to score fire history relative to the threat recurring fires, start with Recurring\_Fire\_Crown\_1990-2021.shp. Add Field: Score (ShortInt). Select from overlaps field where value >= 5; use Field calculator to score selected features 7000. Clear selection. Select from overlaps field where value >= 2 AND value < 5. Use Field calculator to score selected features 3000.

| Select by Attributes                                        | × |
|-------------------------------------------------------------|---|
| Enter a WHERE clause to select records in the table window. |   |
| Method : Create a new selection                             | ~ |
| "FID"<br>"Id"<br>"objectid"<br>"overlaps"<br>"Score"        |   |
| - <> Like<br>> >= And<br>< <= Or<br>% O Not                 |   |
| Is In Null Get Unique Values Go To:                         |   |
| SELECT * FROM Recurring_Fire_Crown_1990-2021 WHERE:         |   |
| "overlaps" >= 2 AND "overlaps" < 5                          | ~ |
| Clear Verify Help Load Save.                                |   |
| Apply Close                                                 |   |

Clear selection.

Use Select by Location to select Crown\_FireHistory.shp features that intersect with Recurring\_Fire\_Crown\_1990-2021.shp:

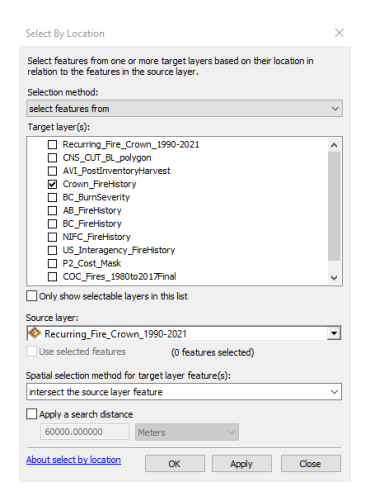

Open Attribute Table for Crown\_FireHistory.shp; in Table Options/Switch Selection. Closr Table, rt click Crown\_FireHistory.shp/Data/Export and export (selected features) to R:\Base\_Data\CROWN\_LCD\_Phase2\Cost\_Layers\_P2\Fire\Crown\_OneFire\_only.shp. Clear selection.

Open attribute table of Crown\_OneFire\_only.shp. Add Field: Score (ShortInt) and use Field Calculator to make Score = 1000 for all records.

| Field Calculator                                            | ×                                                                                                    |  |
|-------------------------------------------------------------|----------------------------------------------------------------------------------------------------|--|
| Parser<br>VB Script O Python<br>Fields:                     | Type: Functions:                                                                                       |  |
| FID<br>Shape<br>FIRE_YEAR<br>FIRE_CAUSE<br>SIZE_HA<br>Score | © Number Abs()<br>Abs()<br>○ String Exp()<br>○ Date Fix()<br>Int()<br>Log()<br>Sin()<br>Sir()<br>Tan() |  |
| Show Codeblock                                              | * / & + - =                                                                                            |  |
| 1000                                                        | ~                                                                                                    |  |
| About calculating fields                                    | Clear Load Save                                                                                        |  |
|                                                             | OK Cancel                                                                                              |  |
|                                                             |                                                                                                    |  |

Select from Crown\_OneFire\_only.shp where Fire\_year >= 1990 and create layer from selected feature. Rt click/Data/Export to R:\Base\_Data\CROWN\_LCD\_Phase2\Cost\_Layers\_P2\Fire\Crown\_OneFire\_only\_from1990.shp. Clear selection.

Step 6 – Feature to Raster

Add R:\Base\_Data\CROWN\_LCD\_Phase2\Project\_Area\P2\_Snap\_Grid\p2\_snapgrid to project. GO to Geoprocessing/Environments.../Processing Extent/Snap Raster and select p2\_snapgrid.

Feature to Raster (2):

| Procentationer       Output raster         Recording, Free, Conver, 1999-2021       The output raster dataset to be canded.         When not saving to a first output raster for the first output raster dataset to be canded.       When not saving to a first output raster for the first output raster for the first | 🖇 Feature to Raster                                                                                                    | - 🗆 X                                                                                                    |
|----------------------------------------------------------------------------------------------------|----------------------------------------------------------------------------------------------------|----------------------------------------------------------------------------------------------------|
| OK Cancel   Feture to Rate   Input features   Coron, OneFrie, only, from 1990   Score   Score   Caput rater   R: Stase_Data (ROWN_LCD_Phase2/Project_Area@2_Snap_Grid [p2_grappid]   Fit Sease_Data (ROWN_LCD_Phase2/Project_Area@2_Snap_Grid [p2_grappid]                                                                                                    | Input features [Recurring_Fire_Crown_1990-2021 Field Score Output: raster [R:Base_Data/CROWN_LCD_Phase2!Cost_Layers_P2!Fire!yecur_fire Output: cell size (optional) [R:Base_Data/CROWN_LCD_Phase2!Project_Area\P2_Snap_Grid!p2_snapgrid                                                                                                    | Cutput raster<br>The output raster dataset to be<br>created.<br>When not saving to a<br>geodatabase, specify tiff or a<br>TIFF file format, CRF for CRF<br>file format, img for an ERDAS<br>IMAGINE file format, or no<br>extension for an Esri Grid raster<br>format. |
|                                                                                                    | OK         Cancel         Ef           Feature to Raster         Input features         Input features <td>nvironments &lt; Hide Help Tool Help</td> | nvironments < Hide Help Tool Help                                                                                                    |
| · · · · ·                                                                                                    |                                                                                                    |                                                                                                    |
| OK Cancel Environments << <hide help="" help<="" td="" tool=""><td>OK Cancel Envir</td><td>ronments &lt;&lt; Hide Help Tool Help</td></hide>                                                                                                    | OK Cancel Envir                                                                                                    | ronments << Hide Help Tool Help                                                                                                    |

To create 2 new grids: recur\_fire and single\_fire

Use Mosaic to a New Raster to add recur\_fire, single\_fire, and p2\_snapgrid to create f\_occur\_2. Set Mosaic Operator to SUM.

Reclassify f\_occur\_2 to create a Fire Recurrence raster with 4 values: 0, 1,000, 3000, 7,000

| 🔨 Reclassify                                           |                                     | – 🗆 X                           |
|--------------------------------------------------------|-------------------------------------|---------------------------------|
| Click error and warning icons for more information     | ×                                   | Output raster                   |
| Input raster                                           | ,<br>,                              |                                 |
| f_occur_2                                              | <b>_</b>                            | The output reclassified raster. |
| Reclass field                                          |                                     | The output will always be of    |
| VALUE                                                  | ~                                   | integer type.                   |
| Reclassification                                       |                                     |                                 |
| Old values New values                                  | Classify                            |                                 |
| 1000 1000                                              | Unique                              |                                 |
| 1001 1000                                              | onque                               |                                 |
| 3000 3000                                              |                                     |                                 |
| 3001 3000                                              | Add Entry                           |                                 |
| NoData 0                                               | Delete Entries                      |                                 |
| · · · · · · · · · · · · · · · · · · ·                  |                                     |                                 |
| Load Save Reverse New Values                           | Precision                           |                                 |
| 🔇 Output raster                                        |                                     |                                 |
| R:\Base_Data\CROWN_LCD_Phase2\Cost_Layers_P2\Fire\fire | _recurr 🛛 🛃                         |                                 |
| Change missing values to NoData (optional)             |                                     |                                 |
|                                                        |                                     | ~ ~                             |
|                                                        | OK Cancel Environments << Hide Help | Tool Help                       |

| Relative Condition | Source cutoffs                  | Reclass Value/Cost Score |
|--------------------|---------------------------------|--------------------------|
| Poor               | >= 5 recurring fires since 1990 | 8000                     |
| Fair               | 2-5 recurring fires since 1990  | 4000                     |
| Good               | Zero (0) fires since 1990       | 1000                     |
| Very Good          | 1 fires since 1990              | 0                        |

# **Burn Severity:**

Input layers:

BC: BURN\_SVRTY\_polygon.shp (<u>https://catalogue.data.gov.bc.ca/dataset/fire-burn-severity-historical</u>) R:\Base\_Data\Fire\Burn\_Severity\BritishColumbia\BCGW\_7113060B\_1666211812600\_11660\VEG\_BURN\_SEVERITY\_SP \BURN\_SVRTY\_polygon.shp

AB: Wildfire Perimeters 1931 – 2021 (<u>https://wildfire.alberta.ca/resources/historical-data/spatial-wildfire-data.aspx</u>); R:\Base\_Data\Fire\historical-wildfire-Alberta\HistoricalWildfirePerimeters\WildfirePerimeters1931to2021v2.shp

MT: mtbs\_MT\_YYYY.tif where "YYYY" equals Year between 1990-2020. (<u>https://www.mtbs.gov/direct-download</u>) (R:\Base\_Data\Fire\Burn\_Severity\Montana\MTBS\_Mosaics\_MT\_1984-2020\composite\_data\MTBS\_BSmosaics\YYYY ...

| Relative  | Burn Severity | MT       | AB       | BC          | Reclass Value/Cost Score |
|-----------|---------------|----------|----------|-------------|--------------------------|
| Condition |               | (Source) |          | (BURN_RATE) |                          |
| Poor      | High          | 4        |          | High        | 6000                     |
| Fair      | Moderate      | 3        | Burned   | Medium      | 4000                     |
| Good      | Low           | 1, 2     |          | Low         | 2000                     |
| Very Good | No measurable | 0, 5     | Unburned | Unburned    | 0                        |
|           | severity      |          |          |             |                          |

#### Montana

Preprocessing: US (MT) burn severity data acquired in annual (1990-2020) tiff files. Step 1 was to Mosaic to a New Raster with all source tiffs to create MT\_burnsever. Cellsize was set to 30 (though double check due to snap raster) and Mosaic Operator set to LAST (mtbs\_MT\_2020.tif).

| Nosaic To New Raster                                                                                                    | - 🗆 X                    |
|----------------------------------------------------------------------------------------------------|--------------------------|
| Input Rasters                                                                                                    | Number of Bands          |
| mtbs_MT_2005.tif       mtbs_MT_2006.tif       mtbs_MT_2007.tif       mtbs_MT_2008.tif       mtbs_MT_2009.tif       mtbs_MT_2010.tif       mtbs_MT_2011.tif | output raster will have. |
| Contraction       Output Location       R:\Base_Data\Fire\Burn_Severity\Montana                                                                            |                          |
| Raster Dataset Name with Extension Crn_burnsever Spatial Reference for Raster (optional) North America Albers Equal Area Conic CM-112                      |                          |
| Pixel Type (optional)           8 BIT_UNSIGNED           Cellsize (optional)                                                                               |                          |
| 30       Number of Bands       1                                                                                                    |                          |
| Mosaic Colormap Mode (optional)           Mosaic Colormap Mode (optional)                                                                                  | ~                        |
| OK Cancel Environments << Hide Help                                                                                                    | Tool Help                |

With Environments/Processing Extent/Extent set to "Same as layer P2\_Cost\_Mask and Snap Raster at: P2\_snapgrid:

| ¥ Workspace                               | ^            | Extent                                                                                            |
|-------------------------------------------|--------------|---------------------------------------------------------------------------------------------------|
| ∕ Output Coordinates                      |              |                                                                                                   |
| R Processing Extent                       |              | Tools that honor the Extent<br>environment will only process<br>features or rasters that fall     |
| Same as layer P2_Cost_Mask                | ~ 🖻          | within the extent specified in                                                                    |
| Top<br>1304178.235900                     |              | this setting.                                                                                     |
| Left                                      | Right        | defines the features or rasters                                                                   |
| -326722.275182<br>Bottom<br>729779.026608 | 74785.629820 | that will be processed by a tool.<br>It is useful when you need to<br>process only a portion of a |
| Snap Raster                               |              | larger dataset. You can think of                                                                  |
| p2_snapgrid                               | ▼ 🖆          | this setting as a rectangle used                                                                  |
| XY Resolution and Tolerance               |              | to select input features and<br>rasters for processing. Note that                                 |
| M Values                                  |              | the rectangle is used only to<br>select features not clin them                                    |
| Z Values                                  |              | The extent of the output dataset                                                                  |
| Geodatabase                               |              | will typically be larger than the                                                                 |
| Geodatabase Advanced                      |              | features or cells that pass                                                                       |
| Fields                                    |              | through the extent rectangle.                                                                     |
| Random Numbers                            |              | Options:                                                                                          |
| Cartography                               |              |                                                                                                   |
| Coverage                                  |              | <ul> <li>Default—The tool you are<br/>using will determine the</li> </ul>                         |
| Raster Analysis                           |              | processing extent. All                                                                            |
| Paster Storage                            | ~            | tools have a default                                                                              |

Output: R:\Base\_Data\Fire\Burn\_Severity\mt\_burnsever

#### Attributes:

Unique numeric values contained in each raster cell

- 0 Background/No Data
- 1 Unburned/Underburned to Low Burn Severity
- 2 Low burn severity
- 3 Moderate burn severity
- 4 High Burn Severity
- 5 Increased Greenness/Increased Vegetation Response
- 6 Non-Processing Area Mask

Use Reclassify, and the table above to create R:\Base\_Data\CROWN\_LCD\_Phase2\Cost\_Layers\_P2\Fire\MT\_severity (raster) with appropriate Cost Scores – make sure to change 'No Data' to zero (0)

#### **British Columbia:**

BC: BURN\_SVRTY\_polygon.shp

Attributes: (Burn\_Rate)

High Medium Low Unburned Unknown

Starting with BC\_BurnSeverity.shp: Add field: Score (ShortInt) and use the BURN\_RATE field to calculate scores (see Table above)

Use Feature to Raster to convert shp to a raster (R:\Base\_Data\Fire\Burn\_Severity\BritishColumbia\bc\_burnsever) – cell size 30 m

Use Reclassify to change 'No Data' to zero (0): Output file: R:\Base\_Data\CROWN\_LCD\_Phase2\Cost\_Layers\_P2\Fire\ bc\_severity (raster) with appropriate Cost Scores

#### Alberta:

AB: Wildfire Perimeters 1931 – 2021 (WildfirePerimeters1931to2021v2.shp)

#### Field BURNCODE

Attributes:

Burned

Unburned

Starting with WildfirePerimeters1931to2021v2.shp, Add field: Score (ShortInt) and use the BURNCODE field to calculate scores (see Table above)

Use Feature to Raster to convert shp to a raster (R:\Base\_Data\Fire\Burn\_Severity\Alberta\ab\_burnsever) – cell size 30 m

Use Reclassify to change 'No Data' to zero (0) Output file: R:\Base\_Data\CROWN\_LCD\_Phase2\Cost\_Layers\_P2\Fire\ ab\_severity (raster) with appropriate Cost Scores

#### Step 2: Mosaic to a New Raster

Create crn\_burn\_sevr (raster) by mosaicking bc\_severity, ab\_severity and mt\_severity; use Mosaic operator 'SUM"; output : R:\Base\_Data\CROWN\_LCD\_Phase2\Cost\_Layers\_P2\Fire\crn\_burn\_sevr

| Input Rasters                                     |          | Mosaic Operator                                                                                                    |
|---------------------------------------------------|----------|----------------------------------------------------------------------------------------------------|
| ◆bc_severity<br>◆ab_severity<br>◆MT_severity      | +<br>×   | The method used to mosaic<br>overlapping areas.                                                                                                    |
|                                                   | ↑<br>↓   | <ul> <li>FIRST—The output cell<br/>value of the overlapping<br/>areas will be the value<br/>from the first raster<br/>dataset mosaicked into<br/>that location.</li> </ul> |
| Output Location                                   | _        | <ul> <li>LAST—The output cell<br/>value of the overlapping</li> </ul>                                                                                                    |
| R:\Base_Data\CROWN_LCD_Phase2\Cost_Layers_P2\Fire | <b>6</b> | areas will be the value                                                                                                    |
| Raster Dataset Name with Extension                |          | from the last raster                                                                                                    |
| Crn_burn_sevr                                     |          | dataset mosaicked into                                                                                                    |
| Spatial Reference for Raster (optional)           |          | that location. This is the                                                                                                    |
| North_America_Albers_Equal_Area_Conic_CM-112      | ۲        | BI END_The output cell                                                                                                    |
| Pixel Type (optional)                             |          | value of the overlapping                                                                                                    |
| 8_BIT_UNSIGNED                                    | ~        | areas will be a                                                                                                    |
| Cellsize (optional)                               |          | horizontally weighted                                                                                                    |
|                                                   | 30       | calculation of the values                                                                                                    |
| Number of Bands                                   |          | of the cells in the                                                                                                    |
|                                                   | <br>1    | MFAN—The output cell                                                                                                    |
| Mosaic Operator (optional)                        | _        | value of the overlapping                                                                                                    |
| 80M                                               | ~        | areas will be the average                                                                                                    |
| Mosaic Colormap Mode (optional)                   | - N      | value of the overlapping                                                                                                    |
| FIRST                                             | $\sim$   | cells.                                                                                                    |

\*\* Late Addition\*\* R:\Base\_Data\Fire\Burn\_Severity\CrownSummary\CCE\_FIRES\_1980to2019\_BURN\_SEVERITY1.tif created by the Hi5 Team and modified by Danie Frevola (located at https://app.box.com/folder/177192968279) has novel information about burn severity. To include that in Forest Cost:

| Re  | class                   | ify:                      |                                                  |                                                                            |                                                    |  |
|-----|-------------------------|---------------------------|--------------------------------------------------|----------------------------------------------------------------------------|----------------------------------------------------|--|
| Tał | ble                     |                           |                                                  |                                                                            |                                                    |  |
| 0   | - 1                     | <b>}</b> -   <b>□</b>     | N 🛐                                              | € ×                                                                        |                                                    |  |
| СС  | E_FIRE                  | S_1980to2                 | 2019_BUR                                         | N_SEVERITY1.tif                                                            |                                                    |  |
|     |                         |                           |                                                  |                                                                            |                                                    |  |
|     | OID                     | Value                     | Count                                            | Severity                                                                   | CBI_Range                                          |  |
| F   | OID<br>0                | Value<br>0                | Count<br>918829                                  | Severity<br>UNBURNED                                                       | CBI_Range                                          |  |
| F   | <b>OID</b><br>0         | Value<br>0<br>2           | Count<br>918829<br>2450631                       | Severity<br>UNBURNED<br>LOW SEVERITY                                       | CBI_Range<br>0.1 - 1.24                            |  |
|     | 0ID<br>0<br>1<br>2      | Value<br>0<br>2<br>3      | Count<br>918829<br>2450631<br>2861671            | Severity<br>UNBURNED<br>LOW SEVERITY<br>MODERATE SEVERITY                  | CBI_Range<br>0.1 - 1.24<br>1.25 - 2.24             |  |
|     | 0ID<br>0<br>1<br>2<br>3 | Value<br>0<br>2<br>3<br>4 | Count<br>918829<br>2450631<br>2861671<br>4209096 | Severity<br>UNBURNED<br>LOW SEVERITY<br>MODERATE SEVERITY<br>HIGH SEVERITY | CBI_Range<br>0.1 - 1.24<br>1.25 - 2.24<br>2.25 - 3 |  |

| out raster                     |                          |                |          | . ^ | Output raster                   |
|--------------------------------|--------------------------|----------------|----------|-----|---------------------------------|
| CE_FIRES_1980to2019_BURN       | I_SEVERITY1.tif          |                | I 🖻      |     |                                 |
| dass field                     |                          |                |          | .   | The output reclassified raster. |
| alue                           |                          |                | ~        |     | The output will always be of    |
| classification                 |                          |                |          |     | integer type.                   |
| Old values                     | New values 🔥             | Classifi       |          |     |                                 |
| 0                              | 0                        | Classify       |          |     |                                 |
| 2                              | 4000                     | Unique         |          |     |                                 |
| 4                              | 6000                     |                |          |     |                                 |
| NoData                         | 0                        | Add Entry      |          |     |                                 |
|                                |                          |                |          |     |                                 |
|                                | ~                        | Delete Entries |          |     |                                 |
|                                |                          |                |          |     |                                 |
| Load Save                      | Reverse New Values       | Precision      |          |     |                                 |
| itput raster                   |                          |                |          |     |                                 |
| :\Base_Data\Fire\Burn_Severi   | ty\CrownSummary\CCE_burn | _rd            | <u> </u> |     |                                 |
| 1a                             |                          |                |          | ·   |                                 |
| UChange missing values to Ivol | Jata (optional)          |                |          |     |                                 |
|                                |                          |                |          |     |                                 |
|                                |                          |                |          |     |                                 |
|                                |                          |                |          |     |                                 |
|                                |                          |                |          |     |                                 |
|                                |                          |                |          |     |                                 |
|                                |                          |                |          |     |                                 |
|                                |                          |                |          |     |                                 |
|                                |                          |                |          |     |                                 |

To produce R:\Base\_Data\Fire\Burn\_Severity\CrownSummary\CCE\_burn\_rcl

Mosaic to a new Raster (crn\_burn\_sevr + CCE\_burn\_rcl) using the MAXIMUM Mosaic Operator to incorporate that new data. Output = crn\_burn\_sev2.

|              | Manaia Operator                                                                                                    |
|--------------|----------------------------------------------------------------------------------------------------|
| 3            | (optional)                                                                                                    |
| +<br>×<br>+  | The method used to mosaic<br>overlapping areas.<br>• FIRST—The output cell<br>value of the overlapping<br>areas will be the value<br>from the first raster<br>dataset mosaicked into                            |
| <u></u>      | that location. <ul> <li>LAST—The output cell<br/>value of the overlapping<br/>areas will be the value<br/>from the last raster<br/>dataset mosaicked into<br/>that location. This is the<br/>default</li> </ul> |
| ∑<br>∽<br>30 | <ul> <li>BLEND—The output cell<br/>value of the overlapping<br/>areas will be a<br/>horizontally weighted<br/>calculation of the values<br/>of the cells in the</li> </ul>                                      |
|              | or the cells in the<br>overlapping area.<br>• MEAN—The output cell<br>value of the overlapping<br>areas will be the average<br>value of the overlapping<br>cells.                                               |
|              |                                                                                                    |

# Public, Private and Tribal Lands

The case here: it's generally less costly to initiate conservation actions on public land than tribal land and private land due to permissions and recognition of forest conservation (as opposed to say extraction priorities) as an important landscape conservation objective.

| Relative  | Ownership | Reclass Value/Cost Score |
|-----------|-----------|--------------------------|
| Condition |           |                          |
| Poor      | Private   | 3000                     |
| Fair      | Tribal    | 1000                     |
| Good      | Public    | 0                        |

Starting with

R:\Base\_Data\Ownership\JurisdictionalComplexity\_Jurisdictions\_c2012\JurisdictionalComplexity\Jurisdictions\_c2012.sh p, a layer developed by the Crown Managers partnership and stored on ScienceBase

(<u>https://www.sciencebase.gov/catalog/item/565f35c1e4b071e7ea54451d</u>), Add Field Pub\_Pvt (String, 50) and reclass Jurisdict field as follows:

Public: BLM, Federal Montana FWP, National Park, Provincial/State, Provincially Protected Area, State Trust Land, US Fish and Wildlife, USFS

Private: Local/Municipal Government, Plum Creek, Private, Private Conservation, Uncertain

Tribal: Reservation

Add Field: Score (ShortInt) and score using the Pub\_Pvt field and the table above

#### Clear Selections!

Merge Jurisdictions\_c2012.shp with R:\Base\_Data\CROWN\_LCD\_Phase2\Project\_Area\P2\_Cost\_Mask.shp to account for areas not (yet) classified as Pub\_Pvt (those areas will receive a score of 1) to create: R:\Base\_Data\CROWN\_LCD\_Phase2\Cost\_Layers\_P2\Ownership\Crown\_own\_part

#### Insect Impacts

Acquired Mountain Pine Beetle severity index from the Hi5 Working Group and Danie Frivola. It includes 4 levels of pine beetle impact severity (none, low, moderate, and high) with values 0-3:

| [able          |         |                    |                 |
|----------------|---------|--------------------|-----------------|
| 🗄 •   🔁 •   🏪  | N 🛐     | ₹                  |                 |
| CE_MBP_1999_20 | 20_Cumu | IlativeSever       | ity             |
| OBJECTID *     | Value   | Count              | MBP_SEVERITY    |
| 4              | 0       | 78070729           | NONE            |
| 1              | •       | 10010120           |                 |
| 2              | 1       | 6120843            | LOW             |
| 2              | 1       | 6120843<br>1798972 | LOW<br>MODERATE |

Reclassify:

| Relative  | Mountain Pine   | Reclass Value/Cost Score |  |  |  |
|-----------|-----------------|--------------------------|--|--|--|
| Condition | Beetle Severity |                          |  |  |  |
| Poor High |                 | 3000                     |  |  |  |
| Fair      | Moderate        | 2000                     |  |  |  |
| Good      | Low             | 1000                     |  |  |  |
| Very Good | None            | 0                        |  |  |  |

| put raster                                  |                | _ ^                                   | Output raster                   | ç |
|---------------------------------------------|----------------|---------------------------------------|---------------------------------|---|
| CE_MBP_1999_2020_CumulativeSeverity         |                | - 🖻                                   |                                 |   |
| class field                                 |                |                                       | The output reclassified raster. |   |
| alue                                        |                | ~                                     | The output will always be of    |   |
| classification                              |                |                                       | integer type.                   |   |
| Old values New values                       | Classify       |                                       |                                 |   |
| 0 0                                         | Cidssify       |                                       |                                 |   |
| 2 2000                                      | Unique         |                                       |                                 |   |
| 3 3000                                      |                |                                       |                                 |   |
| NoData 0                                    | Add Entry      |                                       |                                 |   |
|                                             | Delete Entries |                                       |                                 |   |
| ¥                                           |                |                                       |                                 |   |
| Load Save Reverse New Values                | Precision      |                                       |                                 |   |
| tput raster                                 |                |                                       |                                 |   |
| :\Base_Data\Pests\Crn_betle_sev             |                | <b>F</b>                              |                                 |   |
| Change missing unline to Na Data (antianal) |                |                                       |                                 |   |
| Johange missing values to NoData (optional) |                |                                       |                                 |   |
|                                             |                |                                       |                                 |   |
|                                             |                |                                       |                                 |   |
|                                             |                |                                       |                                 |   |
|                                             |                |                                       |                                 |   |
|                                             |                |                                       |                                 |   |
|                                             |                |                                       |                                 |   |
|                                             |                |                                       |                                 |   |
|                                             |                | · · · · · · · · · · · · · · · · · · · |                                 |   |

To create: R:\Base\_Data\Pests\Crn\_betle\_sev

### Semi-final Rasters for creation of Forest Cost layer:

R:\Base\_Data\CROWN\_LCD\_Phase2\Cost\_Layers\_P2\Fire\fire\_recurr R:\Base\_Data\CROWN\_LCD\_Phase2\Cost\_Layers\_P2\Fire\crn\_burn\_sev2 R:\Base\_Data\CROWN\_LCD\_Phase2\Cost\_Layers\_P2\Ownership\Crown\_own\_part R:\Base\_Data\Pests\Crn\_betle\_sev

Mosaic to a New Raster:

| Input Rasters                                        |         |          | Mosaic Operator                                                         |
|------------------------------------------------------|---------|----------|-------------------------------------------------------------------------|
|                                                      |         | - 🖻      | (optional)                                                              |
| Fire_recurr                                          |         | +        | The method used to mosaic                                               |
| crn_burn_sev2                                        |         | -        | overlapping areas.                                                      |
| crn_owners                                           |         | ×        |                                                                         |
| ◇Crn_betle_sev                                       |         |          | <ul> <li>FIRST—The output cell</li> </ul>                               |
|                                                      |         |          | value of the overlapping                                                |
|                                                      |         |          | areas will be the value                                                 |
|                                                      |         |          | from the first raster                                                   |
|                                                      |         |          | dataset mosaicked into                                                  |
|                                                      |         |          | AST_The output coll                                                     |
| Output Location                                      |         |          | value of the overlapping                                                |
| R:\Base_Data\CROWN_LCD_Phase2\Cost_Layers_P2\Feature | es/FORE | <b>2</b> | areas will be the value                                                 |
| laster Dataset Name with Extension                   |         |          | from the last raster                                                    |
| FORE_Cost_raw                                        |         |          | dataset mosaicked into                                                  |
| patial Reference for Raster (optional)               |         |          | that location. This is the                                              |
|                                                      |         | P        | default.                                                                |
| ivel Type (ontional)                                 |         |          | <ul> <li>BLEIND—The output cell<br/>value of the everlapping</li> </ul> |
| 8 BIT UNSIGNED                                       |         | ~        | areas will be a                                                         |
| ellsize (optional)                                   |         |          | horizontally weighted                                                   |
|                                                      |         | 30       | calculation of the values                                               |
| lumber of Bands                                      |         |          | of the cells in the                                                     |
|                                                      |         | 1        | overlapping area.                                                       |
| Iosaic Operator (optional)                           |         |          | <ul> <li>MEAN—The output cell</li> </ul>                                |
| SUM                                                  |         | ~        | value of the overlapping                                                |
| Iosaic Colormap Mode (optional)                      |         |          | value of the overlapping                                                |
| FIRST                                                |         | ~ ~      | cells.                                                                  |
|                                                      |         |          | - MINIMUM The output                                                    |

To produce output: R:\Base\_Data\CROWN\_LCD\_Phase2\Cost\_Layers\_P2\Features\FORE\FORE\_Cost\_raw

## Run Int to convert to a signed integer:

| Int                                                                     |                          |    | – 🗆 ×                                                                           |
|-------------------------------------------------------------------------|--------------------------|----|---------------------------------------------------------------------------------|
| put raster or constant value<br>FOR_Cost_raw                            | -                        | ^  | Output raster                                                                   |
| utput raster                                                            |                          | ·  | The output raster.                                                              |
| λ:βase_Data(CROWN_LCD_Phase2(Cost_Layers_P2)Features/FORE(fore_cost_int |                          |    | The cell values are the input<br>values converted to integers by<br>truncation. |
|                                                                         |                          |    |                                                                                 |
|                                                                         |                          |    |                                                                                 |
|                                                                         |                          |    |                                                                                 |
|                                                                         |                          | ~  | ,                                                                               |
| OK Cancel E                                                             | Environments << Hide Hel | lp | Tool Help                                                                       |

|           |           |            |            | OK        | Cancel  | Environments | << Hide Help | Tool Hel | 2 |  |
|-----------|-----------|------------|------------|-----------|---------|--------------|--------------|----------|---|--|
|           |           | <i>c</i> . |            | <u> </u>  |         |              |              |          |   |  |
| Th        | en on     | e fina     | l Reclassi | fy to cap | Cost at | t 10,000     | ):           |          |   |  |
|           |           |            |            |           |         |              |              |          |   |  |
| Tak       | ole       |            |            |           |         |              |              |          |   |  |
| •         | . 🔍       | - 15- 5    | • M 40 v   |           |         |              |              |          |   |  |
| 0         | - 4       |            | 1 - 4 - 6  |           |         |              |              |          |   |  |
| for       | e_cost_in | t .        |            |           |         |              |              |          |   |  |
| Ц         | Rowid     | VALUE      | COUNT      |           |         |              |              |          |   |  |
| Ľ         | 0         | 0          | 34015282   |           |         |              |              |          |   |  |
| Н         | 1         | 1          | 166960758  |           |         |              |              |          |   |  |
| Ц         | 2         | 1000       | 10382945   |           |         |              |              |          |   |  |
| Н         | 3         | 1001       | 3439870    |           |         |              |              |          |   |  |
| Н         | 4         | 2000       | 2950473    |           |         |              |              |          |   |  |
| Н         | 5         | 2001       | 1828265    |           |         |              |              |          |   |  |
| Н         | 6         | 3000       | 22447738   |           |         |              |              |          |   |  |
| Н         | /         | 3001       | 1262400    |           |         |              |              |          |   |  |
| Н         | 0         | 4000       | 3328731    |           |         |              |              |          |   |  |
| Н         | 9         | 4001       | 1092407    |           |         |              |              |          |   |  |
| Н         | 10        | 5000       | 610466     |           |         |              |              |          |   |  |
| Н         | 12        | 6000       | 2730709    |           |         |              |              |          |   |  |
| Н         | 12        | 6001       | 613563     |           |         |              |              |          |   |  |
| Н         | 14        | 7000       | 1343424    |           |         |              |              |          |   |  |
| Н         | 15        | 7001       | 259729     |           |         |              |              |          |   |  |
| Н         | 16        | 8000       | 380927     |           |         |              |              |          |   |  |
| Н         | 17        | 8001       | 12218      |           |         |              |              |          |   |  |
| Н         | 18        | 9000       | 866962     |           |         |              |              |          |   |  |
| H         | 19        | 9001       | 116178     |           |         |              |              |          |   |  |
| Н         | 20        | 10000      | 159221     |           |         |              |              |          |   |  |
| П         | 21        | 10001      | 869        |           |         |              |              |          |   |  |
|           | 22        | 11000      | 91769      |           |         |              |              |          |   |  |
|           | 23        | 11001      | 5740       |           |         |              |              |          |   |  |
|           | 24        | 12000      | 14071      |           |         |              |              |          |   |  |
|           | 25        | 12001      | 185        |           |         |              |              |          |   |  |
| $\square$ | 26        | 13000      | 75738      |           |         |              |              |          |   |  |
| $\square$ | 27        | 13001      | 2064       |           |         |              |              |          |   |  |
| Ш         | 28        | 14000      | 795        |           |         |              |              |          |   |  |
| Ц         | 29        | 14001      | 23         |           |         |              |              |          |   |  |
| Ц         | 30        | 15000      | 28         |           |         |              |              |          |   |  |
| Ц         | 31        | 15001      | 3627       |           |         |              |              |          |   |  |
|           | 32        | 16001      | 36         |           |         |              |              |          |   |  |

Resulting in: R:\Base\_Data\CROWN\_LCD\_Phase2\Cost\_Layers\_P2\Features\FORE\p2\_FORE\_Cost

Zonal Statistics as a Table:

| Sonal Statistics as Table                                                  | - 🗆 X                                                                                                    |
|----------------------------------------------------------------------------|----------------------------------------------------------------------------------------------------|
| Input raster or feature zone data                                          | Output table                                                                                                  |
| P2_BASEGRID 🗹 🖻                                                            |                                                                                                    |
| Zone field                                                                 | Output table that will contain                                                                                |
| PUID ~                                                                     | the summary of the values in                                                                                  |
| Input value raster                                                         | each zone.                                                                                                    |
| p2_FORE_cost 🗾 🖻                                                           | The format of the table is                                                                                    |
| Output table                                                               | determined by the output                                                                                      |
| R:\Base_Data\CROWN_LCD_Phase2\Cost_Layers_P2\Features\FORE\zonalst_fore_p2 | location and path. By default,                                                                                |
| Ignore NoData in calculations (optional)                                   | geodatabase table. If the path is                                                                             |
| Statistics type (optional)                                                 | format is determined by the                                                                                   |
|                                                                            | is .dbf, it will be in dBASE<br>format. If no extension is<br>specified, the output will be an<br>INFO table. |
|                                                                            |                                                                                                    |